## **Steps to Request an OISS Work Authorization**

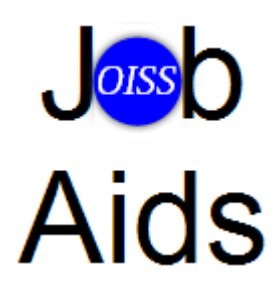

Step 1: Log on to the OISS home page at http://www.oiss.wayne.edu

**Step 2:** The OISS home page appears. Click **For WSU Departments** link from the menu.

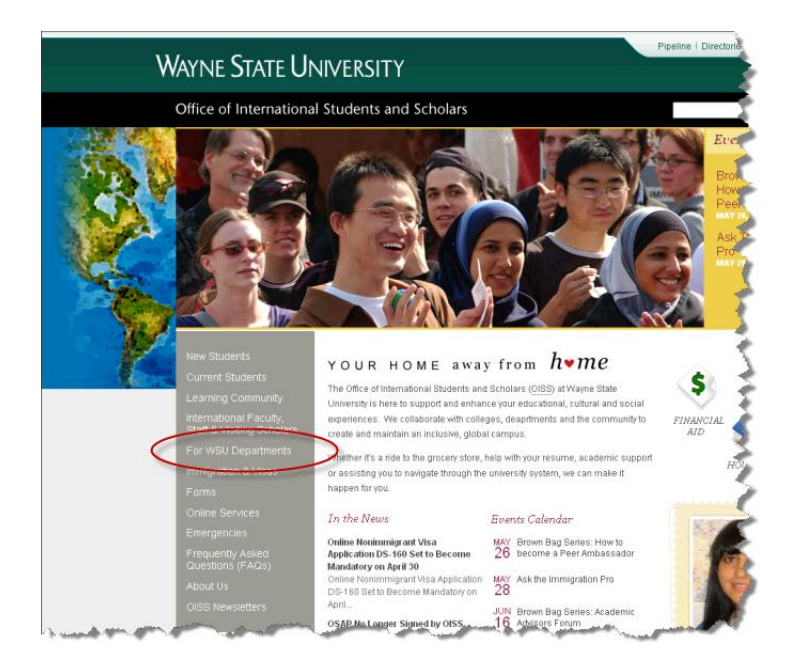

**Step 3:** The For WSU Department sub menu displays. Click **General Information** from the sub menu.

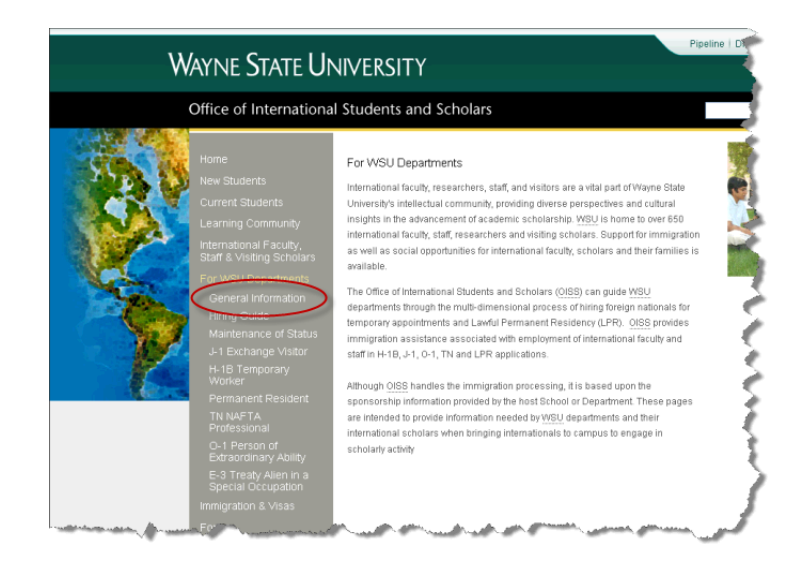

Continued on the next page

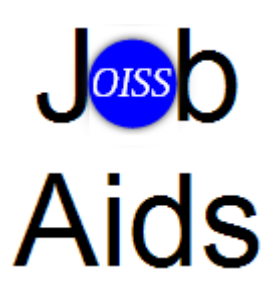

**Step 4:** Links for General Information are displayed on the page. Click the **Work Authorization** link.

| W | ayne State Ur                                                                                                    | NIVERSITY                                                                                            | 1 |
|---|----------------------------------------------------------------------------------------------------|----------------------------------------------------------------------------------------------------|---|
|   | Office of Internationa                                                                                                    | l Students and Scholars                                                                              | i |
|   | Home<br>New Students<br>Current Students<br>Learning Community<br>International Faculty,<br>Staff & Visiting Scholars<br>For WSU Departments<br>General Information<br>Hiring Guide<br>Maintenance of Status<br>J-1 Exchange Visitor<br>H-1B Temporary<br>Worker<br>Permanent Resident<br>TN NAFTA<br>Professional<br>O-1 Person of<br>Extraordinary Ability<br>E-3 Treaty Alien in a<br>Special Occupation<br>Immigration & Visas | General Information<br>Application Deadlines<br>Forms<br>New Scholar/Evolution<br>Work Authorization |   |

**Step 5:** At the bottom of the Work Authorization page, click the **Click Here** link for work authorization clearance.

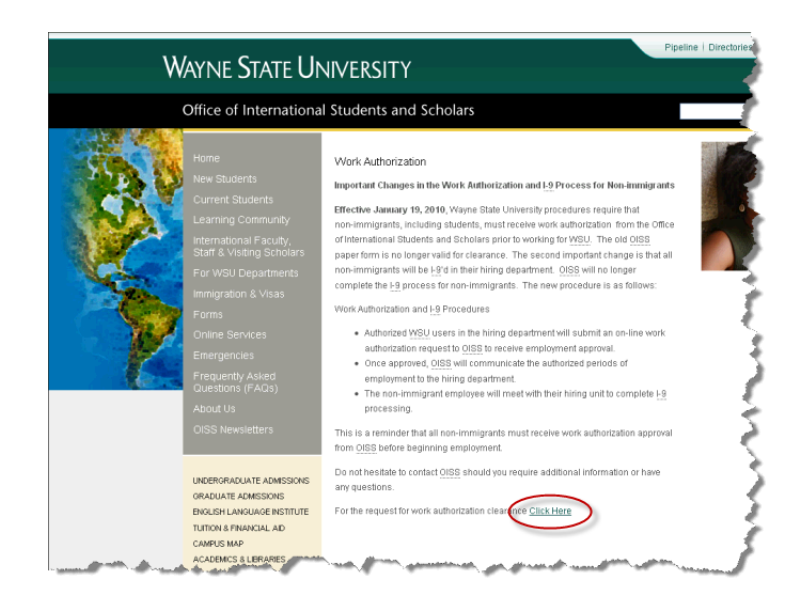

Continued on the next page

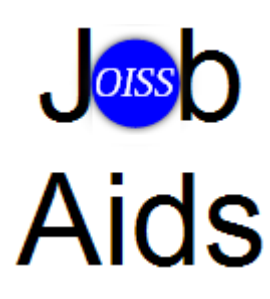

**Step 6:** The OISS Request for Work Authorization Clearance page appears. Enter your Pipeline **Access ID and password** then click **Go**.

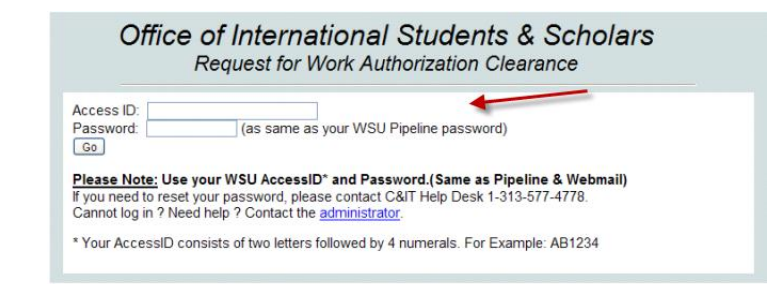

**Step 7:** The form appears with instructions. **Complete all the fields** (see example below) then click **Submit**.

| Office<br>F                                                                            | of Inter<br>Request fo                                   | rnational S                                                        | Students<br>orization Cl                                    | & Scholars                                                                                                    |
|----------------------------------------------------------------------------------------|----------------------------------------------------------|--------------------------------------------------------------------|-------------------------------------------------------------|----------------------------------------------------------------------------------------------------|
| Instructions                                                                           |                                                          |                                                                    |                                                             |                                                                                                    |
| Use this form to sub                                                                   | mit a Work Aut                                           | horization Request                                                 | to the Office of Int                                        | ernational Students and Scholars.                                                                                   |
| Completely fill out th<br>does not have a mid                                          | is form (ALL FI<br>Idle name plea                        | ELDS ARE REQU<br>se enter N/A.                                     | IRED) and press t                                           | he submit button. If the employee                                                                                   |
| Upon submission the                                                                    | e requestor will                                         | receive email notif                                                | fication of the subr                                        | nission.                                                                                                    |
| Requests received p<br>be reviewed on the r<br>perform our immigra<br>will be a delay. | prior to 3:00 p.r<br>next business o<br>ation status che | m. will be reviewed<br>day. Please note, if<br>icks is down, proce | the same day. Re<br>Banner, SEIVS or<br>ssing will be delay | quests received after 3:00 p.m. will<br>another of the systems used to<br>red. We will notify you by email if there |
| An Approved or Der                                                                     | nied response                                            | will be sent to the re                                             | equestor's email a                                          | ddress.                                                                                                    |
| Hiring Department                                                                      | Contact Info                                             | rmation                                                            |                                                             |                                                                                                    |
|                                                                                        |                                                          |                                                                    |                                                             |                                                                                                    |
| Deaprtment Name:                                                                       |                                                          |                                                                    |                                                             |                                                                                                    |
| International Students                                                                 | & Scholars                                               |                                                                    |                                                             |                                                                                                    |
| Last Name:                                                                             |                                                          |                                                                    | First Name:                                                 |                                                                                                    |
| Hicks                                                                                  |                                                          |                                                                    | Jonathan                                                    |                                                                                                    |
| Phone Number:                                                                          | ne Number: Fax Number:                                   |                                                                    | Email:                                                      |                                                                                                    |
|                                                                                        |                                                          |                                                                    | cq1083@wayne.edu                                            |                                                                                                    |
| ****                                                                                   | ****                                                     | An An An                                                           | Response will be sent to                                    | this email address.                                                                                                 |
| Last Name:                                                                             | migration                                                | First Name:                                                        |                                                             | Middle Name:                                                                                                    |
| Date of Birth: S                                                                       | tatus:                                                   | Banner ID:                                                         | Phone Number:                                               | Email:                                                                                                    |
|                                                                                        |                                                          | 00000000                                                           |                                                             |                                                                                                    |
| MM/DD/YYYY                                                                             |                                                          | 9 Digit Banner ID                                                  | <u></u>                                                     |                                                                                                    |
| Position Informatio                                                                    | on                                                       |                                                                    |                                                             |                                                                                                    |
| Position Title: Position Description:                                                  |                                                          |                                                                    |                                                             |                                                                                                    |
|                                                                                        |                                                          |                                                                    |                                                             | <u>^</u>                                                                                                    |
|                                                                                        |                                                          | -                                                                  |                                                             | 3                                                                                                    |
| 01-10-1                                                                                |                                                          | Please copy/paste job                                              | oescription or attach using                                 | Colore attachments below                                                                                            |
| Staft Date: E                                                                          | ind Date:                                                | Hours/Week:                                                        |                                                             | Salary.                                                                                                    |
|                                                                                        |                                                          |                                                                    |                                                             |                                                                                                    |
| MM/DD/YYYY N                                                                           | M/DD/YYYY                                                | No Commas                                                          |                                                             | No Commas                                                                                                    |
| File Attachments                                                                       |                                                          |                                                                    |                                                             |                                                                                                    |
| Offer Letter                                                                           |                                                          |                                                                    |                                                             |                                                                                                    |
| Uner Letter.                                                                           |                                                          | B                                                                  | iowse                                                       |                                                                                                    |
| work Verification:                                                                     | · · · · · · · · · · · · · · · · · · ·                    | B                                                                  | rowse                                                       |                                                                                                    |
| Other:                                                                                 |                                                          | B                                                                  | rowse                                                       |                                                                                                    |
|                                                                                        |                                                          |                                                                    |                                                             |                                                                                                    |

After you submit the form, a message appears with the details of your submission.